# Como Cadastrar Seguro de Transporte no Quiver

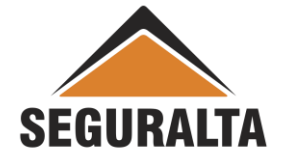

1.No portal www.seguralta.com.br/intranet, acessar o QUIVER.

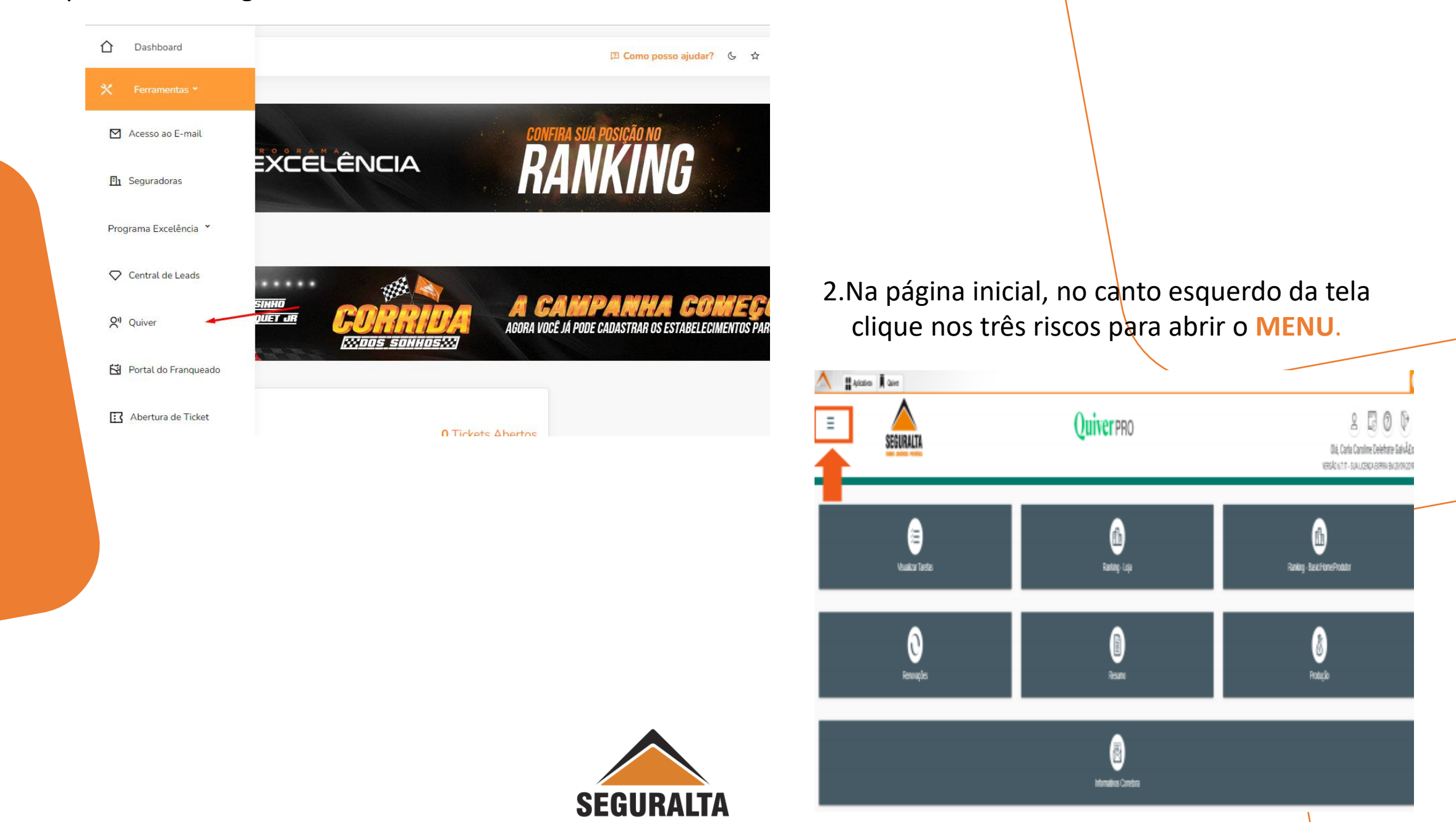

#### Em seguida clique em VENDAS.

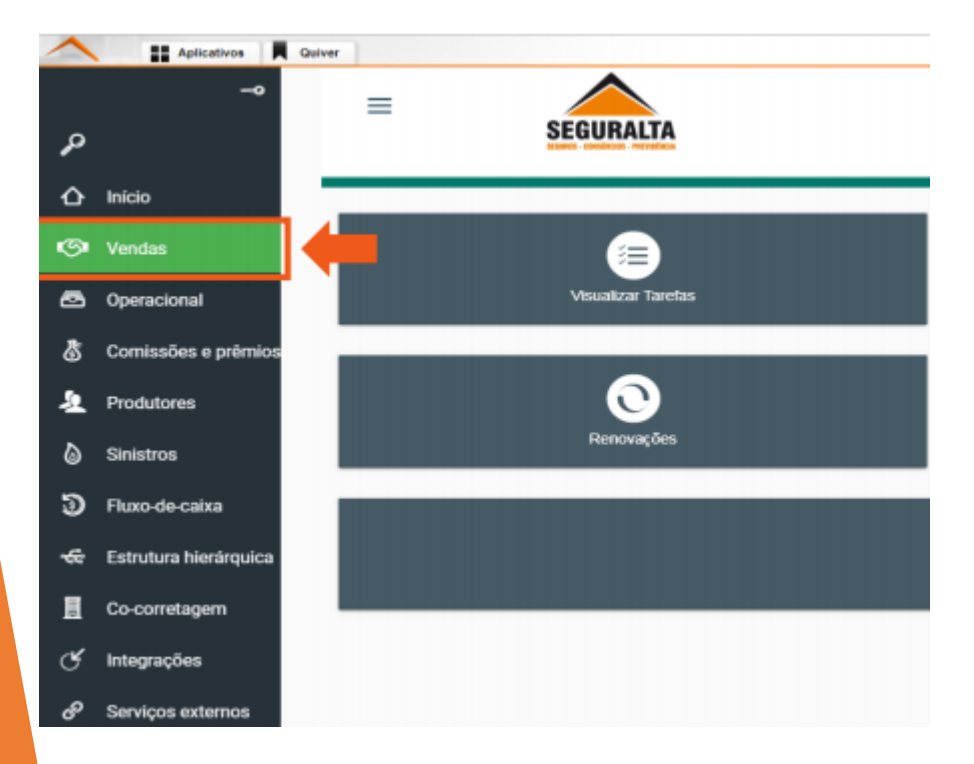

#### Na aba **PROCESSOS**, clique em **NOVO ORÇAMENTO**. **Quiver PRO** $\equiv$ SEGURALTA /endas 器 Ê TABELAS PROCESSOS PROCESSOS Novo orçamento Renovações e Agendamentos Acompanhamento Painel de negócios Consultar as minhas tarefas pendentes + Opções

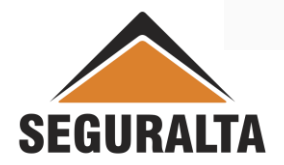

Clique na aba **ORÇAMENTOS** para habilitar as opções.

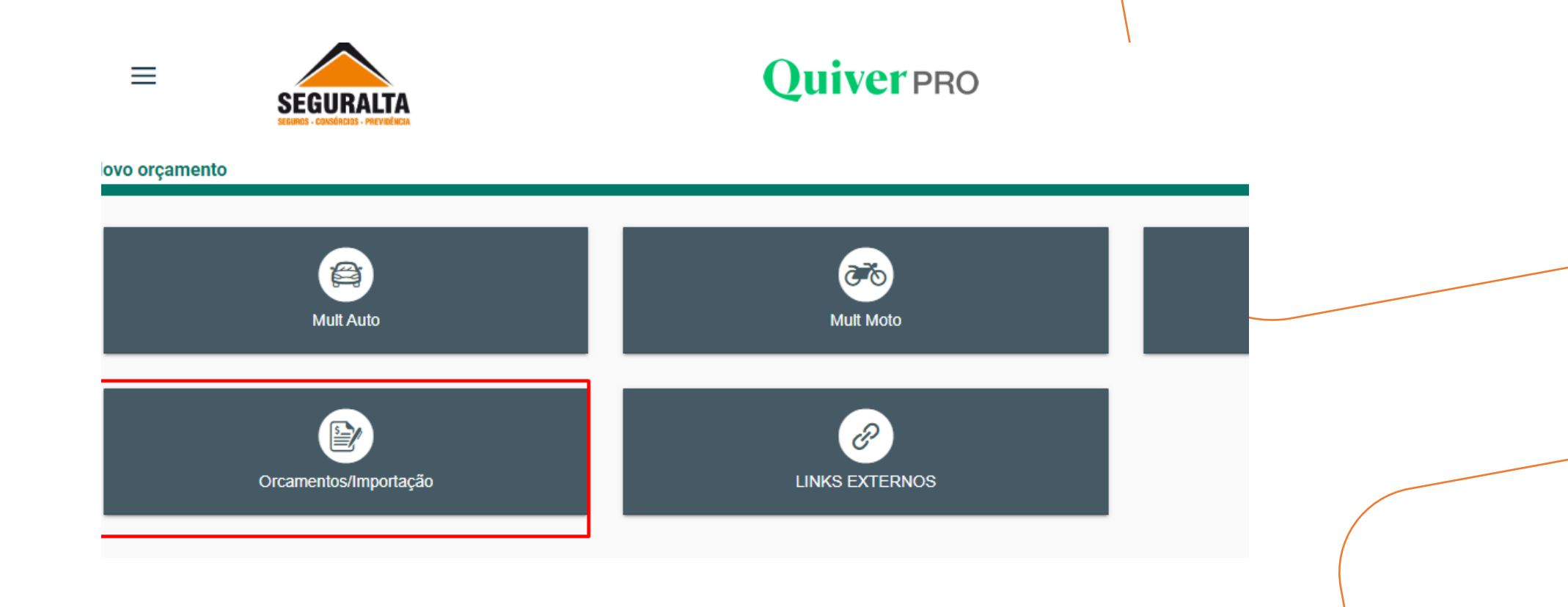

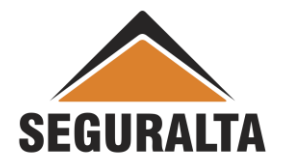

O cadastro manual é igual para todos os Ramos de Seguro, selecionar o ramo que deseja cadastrar. Selecione a opção de acordo com o produto que deseja cadastrar, mudando de acordo com o RAMO selecionado no fechamento do seguro. Podendo ser:

ŵ

প্ল

☆

## TRANSPORTE

TRANSPORTE - RCF-DC TRANSPORTE - RCTR-C

## TRANSPORTE NACIONAL

MADÍTIMOR

Selecionar de acordo com o PDF da seguradora.

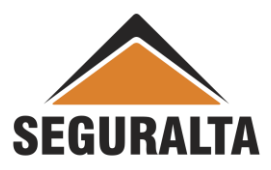

Realize o preenchimento dos Campos: Tipo de Orçamento, Grupo de Produção e os Dados do Cliente.

| Tipo de orçamento SEG BENFEITORIAS E PRODUTO<br>Tipo de orçamento<br>Seguro novo () Renovação da própria corretora () Renovação da própria corretora () Renovação da própria correto | S AGROPECUÁRIO Cotação: 0<br>Grupo de produção |                           |  |
|----------------------------------------------------------------------------------------------------|------------------------------------------------|---------------------------|--|
| Dados do cliente                                                                                                    | CARACT                                         | ERÍSTICAS                 |  |
| Residencial DDD Telefone E-mail CEP Endereço                                                                                                    | Celular<br>DDD Telefone<br>Complement          | Comercial<br>DDD Telefone |  |

Preencher os Dados do Seguro (vigência). O campo Item não precisa ser preenchido.

| Dados do seguro                               |     |                                                     |  |
|-----------------------------------------------|-----|-----------------------------------------------------|--|
| Vigência<br>Observações impressas no final do | Até | Campanha           Cotação encaminhada ao cliente 🖂 |  |
|                                               |     |                                                     |  |

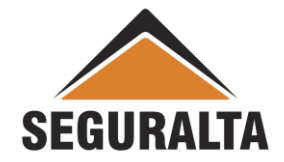

Preencha as coberturas e clique em avançar.

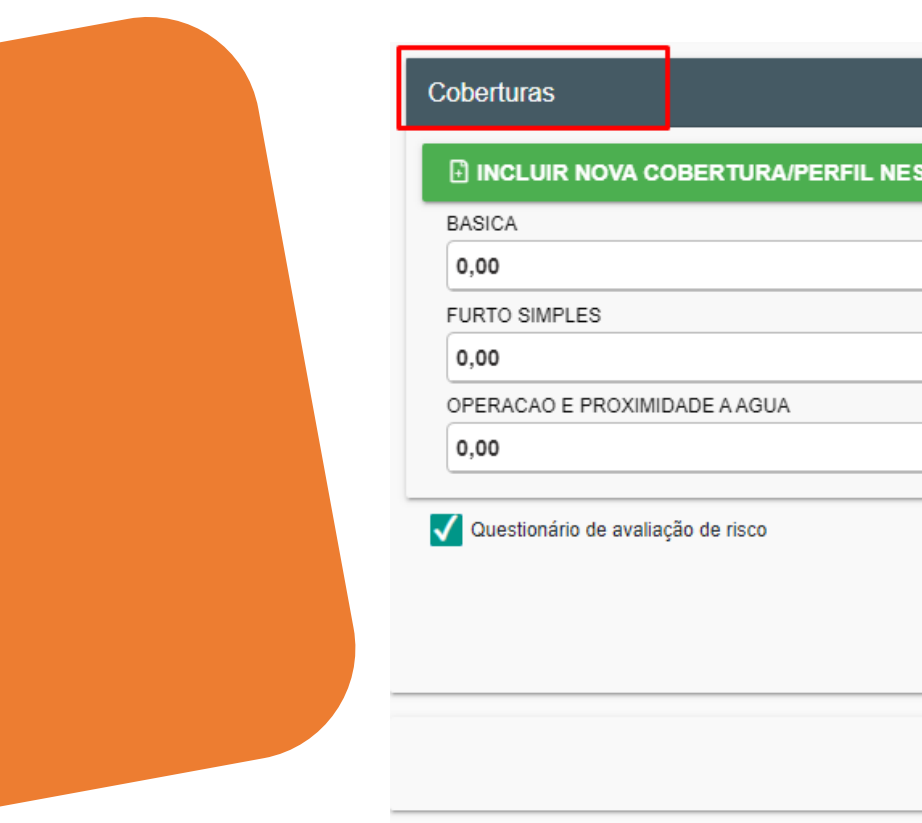

| INCLUIR NOVA COBERTURA/PERFIL NESTE RAMO |                  |                           |
|------------------------------------------|------------------|---------------------------|
| BASICA                                   | DANOS ELETRICOS  |                           |
| 0,00                                     | 0,00             |                           |
| FURTO SIMPLES                            | RESPONS.CIVIL    |                           |
| 0,00                                     | 0,00             |                           |
| OPERACAO E PROXIMIDADE A AGUA            |                  |                           |
| 0,00                                     |                  |                           |
| 🖌 Questionário de avaliação de risco     |                  | CALVAR                    |
| Questionário de avaliação de risco       |                  | SALVAR                    |
| Questionário de avaliação de risco       |                  | SALVAR<br>INCLUIR NOVO IT |
| Questionário de avaliação de risco       | ← VOLTAR AVANÇAR | SALVAR<br>INCLUIR NOVO IT |
| Questionário de avaliação de risco       | ← VOLTAR AVANÇAR | SALVAR<br>INCLUIR NOVO IT |

Na seguradora correspondente preencher as informações de Premio, Forma de pagamento e na linha referente a quantidade de parcelas Clicar no Carrinho de Compras.

| C  | Cotação: 2693418    | Cliente: MARIA  |   | Tel Res: C                | Cel: | 19 997888080 Com:   |                 |   | E-mail:     |                |                   |           |
|----|---------------------|-----------------|---|---------------------------|------|---------------------|-----------------|---|-------------|----------------|-------------------|-----------|
| In | ncluir Seguradora 🔻 | Allianz 🅕       | • | TOKIOMARINE<br>SEGURADORA |      | Bradesco<br>Seguros | H DI<br>Seguros | ٢ | SOM         | e<br>PO<br>Sos | EPorto 🛛          | MA        |
|    | Prêmio Líquido      | 0,00            | J | 0,00                      |      | 0,00                | 0,00            |   | 2.778,30    |                | 0,00              | 0,00      |
|    | Prêmio Total        | 0,00            | ] | 0,00                      |      | 0,00                | 0,00            |   | 2.983,34    |                | 0,00              | 0,00      |
|    | Forma de Pagamento  | Boleto Bancário | • | Boleto Bancário           | •    | Boleto Bancário 🔹   | Boleto Bancário | • | Boleto Band | cário 🔻        | Boleto Bancário 🔹 | Boleto Ba |
|    | A vista             | 0,00            |   | 0,00                      |      | 0,00                | 0,00            |   | 2.983,34    |                | 0,00              | 0,00      |
|    | 1+1                 | 0,00            |   | 0,00                      |      | 0,00                | 0,00            |   | 1.491,67    |                | 0,00              | 0,00      |
|    | 1+2                 | 0,00            |   | 0,00                      |      | 0,00                | 0,00            |   | 994,45      |                | 0,00              | 0,00      |
|    | 1+3                 | 0.00            |   | 0.00                      |      | 0.00                | 0.00            |   | 745.83      |                | 0.00              | 0.00      |

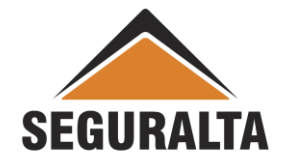

### Lembrete:

Transporte é um seguro faturável, ou seja, o premio deve ser deixado zerado ou 0,01 e selecionar a forma de pagamento a vista.

| Prod       | luto     | TRANSPORT    | E - RCTR | -C |   |   |
|------------|----------|--------------|----------|----|---|---|
| Coberturas | Franquia | V Im         | primir   |    |   |   |
| Prêmio I   | Líquido  | 0,01         |          | •  |   |   |
| Prêmio     | Total    | 0,01         |          | _  |   |   |
| Forma de P | agamento | Boleto Bancá | rio      | •  | - | _ |
| A vis      | sta      | 0,01         | 9 🚽      | _  |   |   |
| 1+         | 1        | 0.01         | U        |    |   |   |

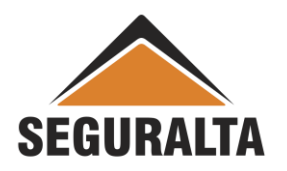

Preencha o percentual de comissão trabalhada e o número de proposta cia. Confira os demais dados e clique em gerar proposta.

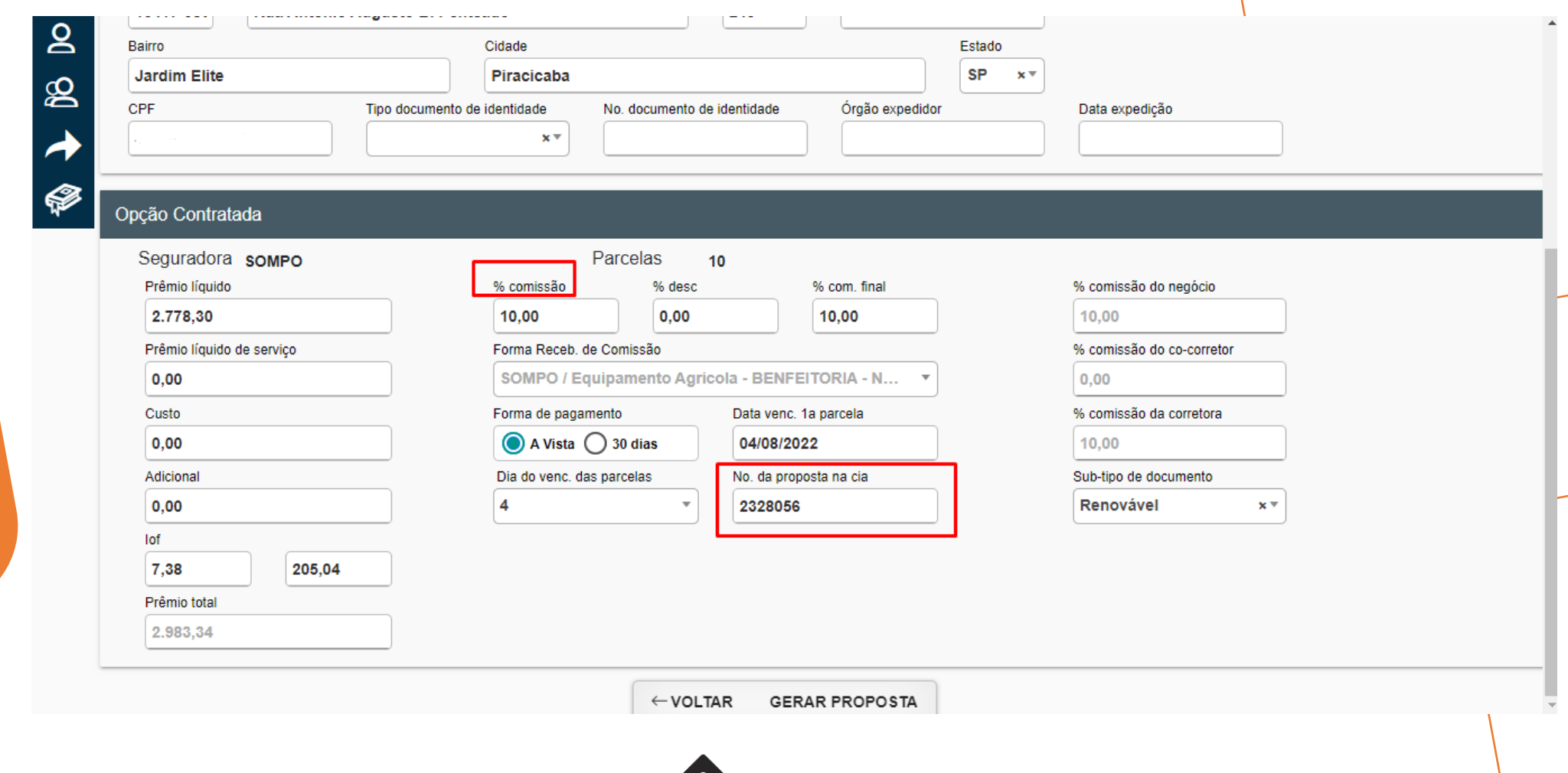

SEGURALTA